# Nutzung von Webex für UniSport @HOME Kurse

| 1. | ERSTMALIGE ANMELDUNG/ VORAUSSETZUNG      | .1 |
|----|------------------------------------------|----|
| 2. | IN Webex EINLOGGEN                       | .1 |
| 3. | Webex EVENT (ONLINE KURS) ERSTELLEN      | .3 |
| 4. | EIN WEITERES EVENT (ONLINE KURS) ANLEGEN | .5 |
| 5. | EINLADUNGSLINK AN TEILNEHMENDE SENDEN    | .6 |
| 6. | OBERFLÄCHE UND FUNKTIONEN WEBEX EVENTS   | .8 |
| 7. | TUTORIALS                                | .9 |

## 1. ERSTMALIGE ANMELDUNG/ VORAUSSETZUNG

Für die kostenlose Verwendung unserer Webex-Software wird ein FU Berlin-Account benötigt. Dieser muss von hochschulfremden Personen beantragt werden.

Bitte fülle den <u>Antrag</u> aus und sende ihn unterschrieben an uns als "Gastgeber" (<u>info@hochschulsport.fu-berlin.de</u>). Wir kümmern uns dann um die Weiterleitung an den Benutzerservice und unterstützen Dich beim Umgang mit der Software.

**WICHTIG:** Bitte beachte, dass unsere allgemeinen Hinweise und Informationen aus unserem Handbuch für Kursleiter\*innen, auch für unsere online Kurse gelten. Das Handbuch findest du <u>hier</u>.

## 2. IN Webex EINLOGGEN

1. Logge Dich mit Deinen Zugangsdaten im ZEDAT-Portal ein: <u>https://portal.zedat.fu-berlin.de/</u>

| Freie Universität    |                                                                                     | Hilfe                                                                                     | Kontakt                                                   | Impressum                               |
|----------------------|-------------------------------------------------------------------------------------|-------------------------------------------------------------------------------------------|-----------------------------------------------------------|-----------------------------------------|
| SINGLE SIGN-ON       |                                                                                     |                                                                                           |                                                           |                                         |
| ze <mark>da</mark> t | ZEDAT-Portal<br>Benutzername<br>MustermannErika<br>Passwort<br>•••••••i<br>Anmelden | Beschreibung<br>Hier finden Si<br>Konfiguration:<br>Account, Mög<br>Passwortände<br>mehr. | ı des Dier<br>e<br>soptionen<br>Jlichkeit zu<br>erung unc | nstes:<br>1 für ihren<br>ur<br>d vieles |

2. Wähle unter *Dienste* den Punkt "Webex-Meetings" aus.

|   | ZEDAT-PORTAL   |                                                                                                    |         |                                                                                                    |                                                                                                    |
|---|----------------|----------------------------------------------------------------------------------------------------|---------|----------------------------------------------------------------------------------------------------|----------------------------------------------------------------------------------------------------|
| • | E-MAIL/TELEFON | DRUCKEN                                                                                                    | DIENSTE | SOFTWARE                                                                                                    | ACCOUNT                                                                                                    |
|   |                | E-Mail/Telefon<br>■ Webmail (Exchange)<br>■ E-Mail-Einstellungen<br>■ Mailinglisten<br>■ FU-Telefonbuch<br>■ Telefoneinstellungen |         | Account Ubersicht Passwort Dienste für elSA-Portal                                                                                                    | Beschäftigte                                                                                                    |
|   |                | Drucken<br>• Konto<br>• Aufträge<br>• Druckerstatus<br>• Einstellungen                                                            |         | elektronische Serv<br>Dienste, Entgeltnar<br>Blackboard III<br>Webex-Meeting<br>Videokonferenzen<br>Webex-Teams I<br>Zusammenarbeit in<br>VBrick III<br>Video-on-Demand | ces der Administration: SAP-<br>chweise, Beschaffung etc.<br>s<br>und Online-Lehre<br>n Team<br>und Streamingplattform |
|   |                | weitere ZEDAT-Dienste                                                                                                    |         | <ul> <li>SEP - Publikation</li> </ul>                                                                                                    | onsdatenbank 🗗                                                                                                    |

Du befindest Dich jetzt auf der Cisco-Webex Oberfläche. Um ein Event (Online-Kurs) anzulegen, klicke unten links auf "Webex Events". Du befindest Dich jetzt im Webex Events Bereich.

| co Webex                                        |                                                                                                    |
|-------------------------------------------------|----------------------------------------------------------------------------------------------------|
| Home                                            | Q An einem Meeting teilnehmen oder nach Meeting, Aufzeichnung oder Transkript suchen                                                                                                    |
| Meetings                                        |                                                                                                    |
| O Aufzeichnungen                                | Persönlicher Raum von UniSport                                                                                                    |
| ခြံ Einstellungen                               | UNI SPORT https://fu-berlin.webex.com/meet/unisport                                                                                                    |
| 0 Überblick                                     | <ul> <li>Weitere Methoden zum Beitreten</li> </ul>                                                                                                    |
| Support                                         | Meeting starten                                                                                                    |
| ↓ Downloads                                     |                                                                                                    |
| G Feedback                                      |                                                                                                    |
|                                                 | Hier wird eine Liste von Meetings angezeigt, zu denen Sie eingeladen sind,<br>oder bei denen Sie der Gantgeber sind. Nutzen Sie deine Liste, um zum<br>geplanten Zeitpunkt fir Meeting zu starten oder diesem beizutreten. |
| Vebex Training<br>Vebex Events<br>Vebex Support |                                                                                                    |

# 3. Webex EVENT (ONLINE KURS) ERSTELLEN

Klicke jetzt links im Menü unter *Ein Event als Gastgeber leiten* auf "Ein Event ansetzen" und fülle folgende Punkte aus:

| * Event-Art:                                                                                                    | Online Event V                                                                                                    |  |  |  |
|----------------------------------------------------------------------------------------------------|----------------------------------------------------------------------------------------------------|--|--|--|
| * Event-Name:                                                                                                    | Yoga @ HOME mit Steffi ? (Eventname @ HOME mit Name)                                                                                   |  |  |  |
| 1                                                                                                    |                                                                                                    |  |  |  |
|                                                                                                    | Nach Ende automatisch aus "Meine Meetings" löschen                                                                                     |  |  |  |
| Registrierung:                                                                                                    | Erforderlich (Unisport - bitte den Anfangsbuchstaben "groß" schreiben)                                                                 |  |  |  |
| * Event-Passwort:                                                                                                    | Unisport Das Passwort muss mindestens 4 Zeichen enthalten.                                                                             |  |  |  |
| Programm:                                                                                                    | Programm auswählen v <u>Neues Programm hinzufügen</u><br>(hier muss nichts eingetragen werden)                                         |  |  |  |
|                                                                                                    |                                                                                                    |  |  |  |
| * Startdatum:                                                                                                    | 5 V November 2020 Datum und Uhrzeit des Sportkurses eintragen                                                                          |  |  |  |
| * Anfangszeit:                                                                                                    | 12 v 30 v Zeitzonen für das Event planen                                                                                               |  |  |  |
| Geschätzte Dauer:                                                                                                    | 1 Stunde v 15 v Minuten                                                                                                    |  |  |  |
| * Zeitzonen:                                                                                                    | Berlin (Europäische Zeit, GMT+01:00)                                                                                                   |  |  |  |
|                                                                                                    | Kein(e) v                                                                                                    |  |  |  |
|                                                                                                    | Kein(e) v                                                                                                    |  |  |  |
|                                                                                                    | Kein(e) v                                                                                                    |  |  |  |
|                                                                                                    | Die Teilnehmer können 10 V Minuten vor der angesetzten Anfangszeit beitreten                                                           |  |  |  |
| E-Mail-Erinnerung:                                                                                                    | Senden Sie mir eine Erinnerungs-E-Mail Kein(e) V Minuten vor dem Start des Events                                                      |  |  |  |
|                                                                                                    | wenn gewünscht, kann eine Erinnerungsmail zugeschickt werden)                                                                          |  |  |  |
| , in the second second s |                                                                                                    |  |  |  |
| Konferenztyp auswählen:                                                                                                    | Mehav Audio                                                                                                    |  |  |  |
| Nomerenztyp auswamen.                                                                                                    |                                                                                                    |  |  |  |
| Globale Einwahlnummern anzeigen                                                                                                    |                                                                                                    |  |  |  |
| Teilnehmern den Erhalt eines Rückrufs gestatten (Einwahl ist weiterhin verfügbar)                                                                                                    |                                                                                                    |  |  |  |
|                                                                                                    | Teilnehmern mittels Audio-Übertragung Audioübertragung bereitstellen ?                                                                 |  |  |  |
|                                                                                                    | Stummschalten bei Eintritt für alle Teilnehmer                                                                                         |  |  |  |
|                                                                                                    |                                                                                                    |  |  |  |
| n bei Beitritt und Verlassen:                                                                                                    | Kein Ton V                                                                                                    |  |  |  |
|                                                                                                    |                                                                                                    |  |  |  |
|                                                                                                    | folgenden Text einfügen:                                                                                                    |  |  |  |
|                                                                                                    |                                                                                                    |  |  |  |
| Beschreibung:                                                                                                    | Herzlich willkommen beim UniSport @ HOME.                                                                                              |  |  |  |
|                                                                                                    | Bitte die notwendigen Informationen eintragen und los geht's!                                                                          |  |  |  |
|                                                                                                    | Das Passwort ("Unisport") ist bereits voreingestellt.                                                                                  |  |  |  |
|                                                                                                    |                                                                                                    |  |  |  |
|                                                                                                    | Laden Sie ein Bild für die Event-Beschreibung hoch Hier auf "hochladen" drücken                                                        |  |  |  |
| Bild des Gastgebers:                                                                                                    | Ein Bild von Ihnen selbst oder dem Moderator hochladenschließend auf "durchsuchen" klicke<br>Klicken Sie hier um das Bild zu entfernen |  |  |  |
|                                                                                                    | und die Unisport-Logo Datei auswähle                                                                                                   |  |  |  |
|                                                                                                    | (vorher runterladen und abspeichern).                                                                                                  |  |  |  |

| Laden Sie ein Bild für die Event-Beschreibung hoch                                                                                                    |                                                           |
|----------------------------------------------------------------------------------------------------|-----------------------------------------------------------|
| Bild des Gastgebers: Ein Bild von Ihnen selbst oder dem Moderator <u>hochlad</u><br>Klicken Sie <u>hier</u> , um das Bild zu entfernen.                                                                                                    | <u>en</u>                                                 |
| UNI Sporter State State | Hochladen" klicken. Nun sollte<br>ort-Logo zu sehen sein. |
| Eventmaterialien: Eventmaterial für Teilnehmer hochladen, das vor dem l                                                                                                    | Eventstart heruntergeladen werden kann                    |
| Andere UCF-Optionen: Z Erlauben Sie Teilnehmern nicht, Multimediadateien                                                                                                    | in diesem Event zu teilen                                 |
| □ Teilnehmer zum Überprüfen der Multimedia-Player a                                                                                                    | auffordern                                                |
| Wer kann die Teilnehmerliste sehen: OAlle Meeting-Teilnehmer<br>Nur Gastgeber, Moderator und Diskussionsteilnehm                                                                                                    | ner                                                       |
| Video: Video einschalten                                                                                                    |                                                           |
| Umfrage nach dem Event: Umfrage nach dem Event erstellen<br>Umfrage nicht für Teilnehmer anzeigen<br>Umfrage im Popup-Fenster anzeigen                                                                                                    | ) anzeigen                                                |
| Ziel IPI nach Event: http://                                                                                                    | .) anzeigen                                               |
| Ziel-ORL hach Event. http://                                                                                                    |                                                           |
| ning.                                                                                                    |                                                           |
| Teileebreen Sieledusseliste esteller                                                                                                    |                                                           |
| Einladungsliste anzeigen (wird nicht benötigt                                                                                                    | :)                                                        |
| Diskussionsteilnehmer: Einladungsliste erstellen                                                                                                    |                                                           |
| Einladungsliste anzeigen (wird nicht benötigt                                                                                                    |                                                           |
|                                                                                                    | lokumente hochladen                                       |
| Passwort für Diskussionsteilnehmer: ••• (empfohlen) Das Passwort muss                                                                                                    | mindestens 4 Zeichen enthalten.                           |
| Passwort bestätigen: •••                                                                                                    |                                                           |
| (wird nicht benötig                                                                                                    | gt)                                                       |
| E-Mail-Nachrichten:                                                                                                    |                                                           |
| E-Mail-Format: ○ Nur-Text                                                                                                    | hen                                                       |
| Einladungs-E-Mails: <u>Teilnehmer</u>   <u>Diskussionsteilnehmer</u><br>Registrierungs-E-Mails: <u>Vorläufig</u> <u>Genehmigt</u> <u>Abgelehnt</u>   <u>Event in Gang</u><br>E-Mails zur Eventaktualisierung: <u>Alle genehmigten Registrierungen</u>   <u>Alle Teilnehmer</u>   <u>Al</u>                                                                                                    | lle Diskussionsteilnehmer                                 |
| Erinnerungs-E-Mails: 🗌 <u>1. Erinnerung</u>                                                                                                    | 5 $\checkmark$ November $\checkmark$ 2020 $\checkmark$    |
| □ <u>2. Erinnerung</u>                                                                                                    | 5 $\sim$ November $\sim$ 2020 $\sim$                      |
| Folge-E-Mails: Uielen Dank für Ihre Teilnahme                                                                                                    | 5 $\sim$ November $\sim$ 2020 $\sim$                      |
| □ <u>Folge-E-Mail bei Abwesenheit</u> (wird nicht                                                                                                    | benötig) 5 ~ November ~ 2020 ~                            |
| Als Vorlage speichern JA, fertiges Event einmalig als Vorlage abspeichern. Name "Unisport".                                                                                                    |                                                           |
| Zum Schluss auf "Dieses Event ansetzen" drücken ->                                                                                                    | Zurück Dieses Event ansetzen                              |
|                                                                                                    |                                                           |

Bei *Einladungs-E-Mails senden* auf "Später senden" drücken. Diese Funktion nutzen wir **nicht**.

Du hast nun erfolgreich Deinen kommenden Online-Kurs angelegt und die Angaben als Vorlage mit dem Namen "UniSport" gespeichert.

Auf der Seite Event- Informationen hast Du jetzt folgende Möglichkeiten:

1. Das angelegte Event starten: rechts auf "Jetzt beginnen" klicken

|                                                                                                    | 5                                                                                                    |
|----------------------------------------------------------------------------------------------------|----------------------------------------------------------------------------------------------------|
| Pausenexpress @ HOME mit Janine<br>Nicht aufgeführtes Event<br>https://tu-berlin.webex.com/tu-berlin/onstage/g.php?MTID=e066fa432f958f031f3452f9<br>https://tu-berlin.webex.com/tu-berlin/onstage/g.php?MTID=e1164d45be5911262ace0c<br>Freitag, 24. April 2020 11:30<br>Europäische Sommerzeit (Berlin, GMT+02:00)<br>30 Miruten | T357050a2         147584c9a793    Events können mit einem Klick auf "Jetzt beginnen" gestartet werden. Jetzt beginnen" Jetzt beginnen" Jetzt begintett Jetzt begintet |
| Wir bringen den Pausenexpress nach Hause!<br>Herzlich willkommen beim live-Pausenexpress. Bitte die notwendigen Informationen ein<br>Das Passwort (beactive) ist bereits voreingesteilt.<br>844 461 939<br>beactive<br>360813                                                                                                    | Einladungs-E-Mails senden<br>tragen und los geht's. Einladungen können mit einem Klick auf "Einladung senden" gesendet<br>werden.<br>Einladung senden                                                                                                    |
| ers: 641264<br>844461939@fu-berlin.webex.com<br>Sie können auch 62.109.219.4 wählen und Ihre Meeting-Nummer eingeben.<br>Nur VoIP verwenden                                                                                                    |                                                                                                    |

Ansicht Modern NEU: Janine wegner Abr

2. Weitere Events anlegen: alle Online-Kurs-Termine vorbereiten

### 4. EIN WEITERES EVENT (ONLINE KURS) ANLEGEN

Um weitere Online-Kurs-Termine anzulegen, gehe wie folgt vor:

VIDEN VVEDEN klicke links unter Ein Event als Gastgeber leiten auf "Ein Webe Event ansetzen". Home Webex Meetings Referenz für neue Benutzer Da bereits durch Dich oder uns eine Vorlage für Deinen Kurs An Event teilnehmen erstellt wurde, die alle technisch relevanten Einstellungen Nicht aufgeführte Events c berücksichtigt, klicke bitte dafür rechts oben auf "Event-Vorlage" Ein Event als Gastgeber und wähle diese aus. leiten Ein Event ansetzen Site-Events E-Mail-Vorlagen Registrierungsfragen Umfragepunkte Meine Event-Aufzeichnungen

Die meisten Einstellungen sind jetzt übernommen. Folgendes muss noch angepasst werden:

- Event-Passwort
- Startdatum & Anfangszeit

Sobald die Daten aktualisiert sind, kannst Du nach unten scrollen und auf "Dieses Event ansetzen" klicken. Du hast nun erfolgreich einen weiteren Online-Kurs angelegt.

# 5. EINLADUNGSLINK AN TEILNEHMENDE SENDEN

Bevor Du ein Event startest, musst Du den Einwahllink an die Teilnehmenden senden. Das geht wie folgt:

#### 1. Zugriff auf SelfService

Logge Dich mit Deinen Logindaten vom UniSport in den SelfService ein. Den Link samt Passwort hast Du von uns per E-Mail erhalten. Prüfe ggf. auch den SPAM-Ordner. Der SelfService-Zugang ist ein individueller Online-Zugang, mit welchem aktuelle Kurse der Kursleitenden eingesehen werden können.

Im SelfService Bereich kannst Du Deinen (online) Sportkurs auswählen und allen Teilnehmenden eine E-Mail mit den wichtigsten Informationen und dem Eventlink schicken.

#### 2. Eventlink aus Webex generieren

Den Eventlink findest Du im Webex Events Bereich unter "Site-Events". Klicke anschließend auf den Eventnamen.

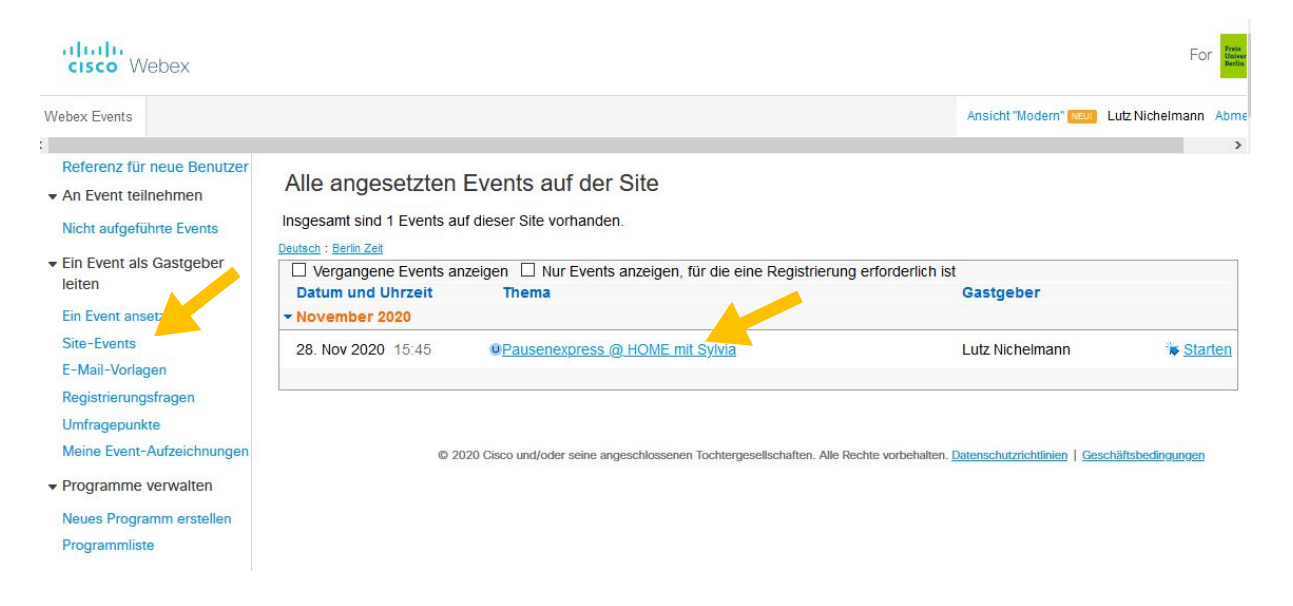

#### Jetzt siehst Du im Überblick alle wichtigen Informationen zum Event:

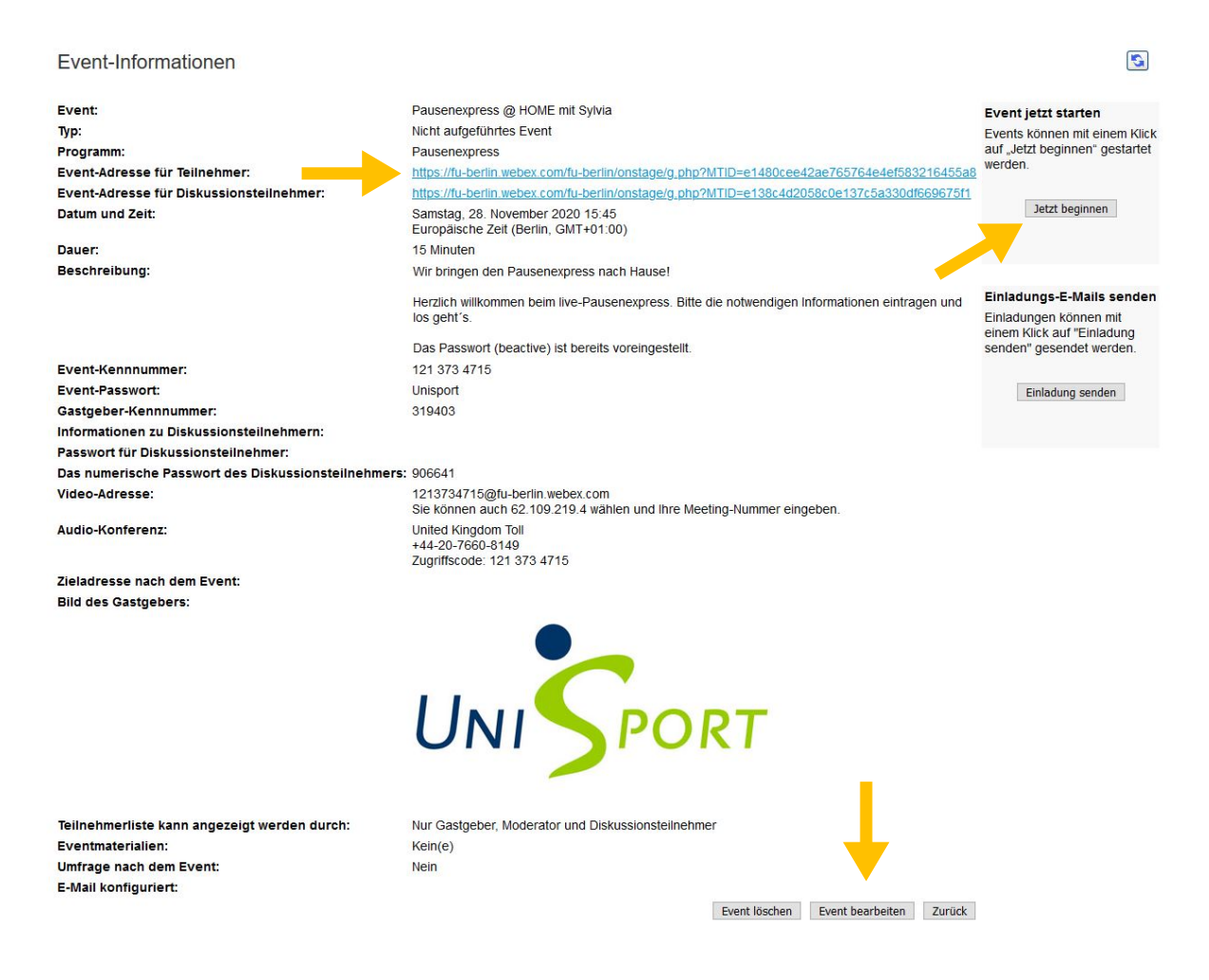

Den Eventlink (Event-Adresse für Teilnehmer) kopieren und im SelfService an alle Teilnehmenden versenden.

Nutze dafür unsere Word-Vorlage: Textvorlage Einladungsmail an Teilnehmende

Nachdem Du den Eventlink (*Event-Adresse für Teilnehmer*) über den SelfService an alle Teilnehmende versendet hast, - in der Regel 30-60 min vor Kursstart - , kannst Du (spätestens 5 min vor Kursbeginn) das Event starten. Drücke dafür den "Jetzt beginnen" Button (siehe oben).

# 6. OBERFLÄCHE UND FUNKTIONEN WEBEX EVENTS

#### Hier ist eine Kurzerklärung zur Oberfläche:

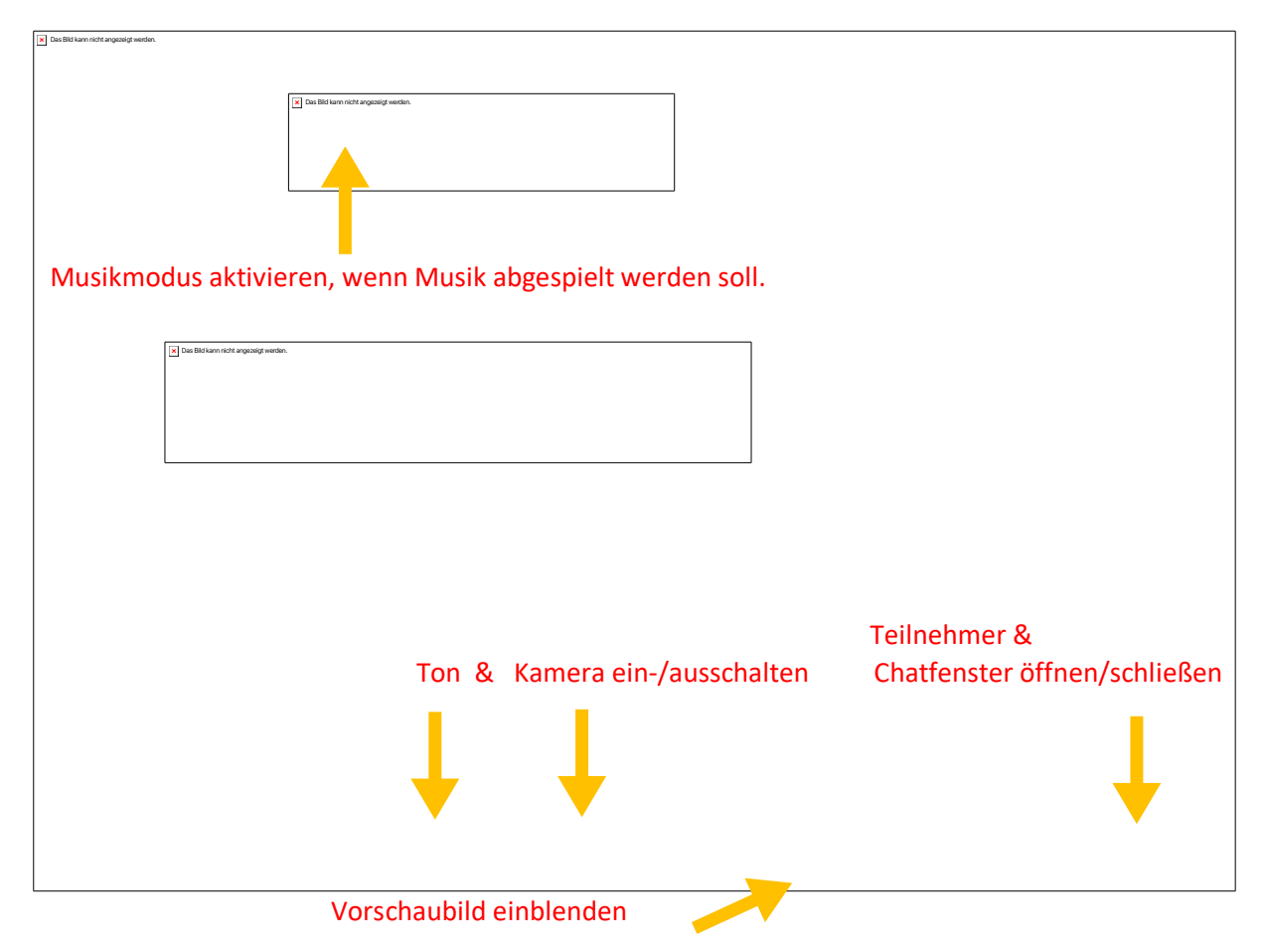

#### **MUSIK & TON (MODERATION) GLEICHZEITIG HÖREN**

Um Musik (von MP3 Player, Handy, etc.) und Moderation (Headset) gleichzeitig gut hören zu können, empfehlen wir folgende Einstellung und Technik:

Einstellung: Im Webex Events Menü auf >Audio und Video< klicken und anschl. den >Musikmodus< aktivieren.

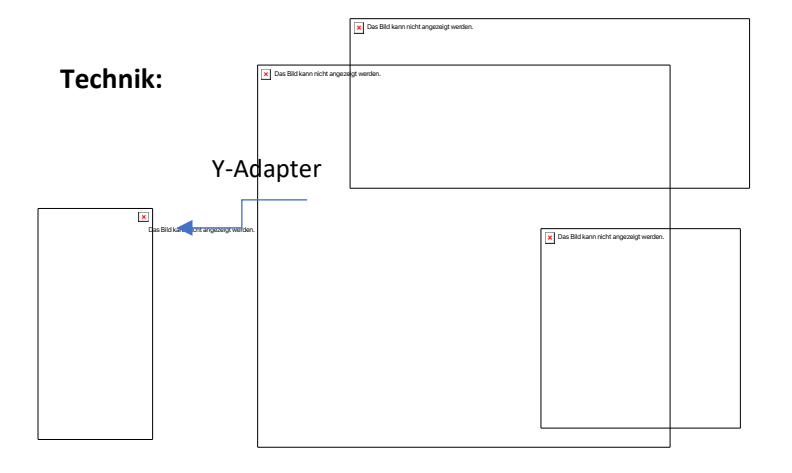

Mischpult mit 2x Eingängen bspw. Pepperdecks DJOCLATE Pocket Size

Headset / Mikrofone

Musikabspielgerät (mp3 Player)

# 7. TUTORIALS

Auf unserer Homepage im Download-Bereich findest Du hilfreiche Tutorials und weitere Tipps.

- <u>Vorschaubild</u> vor Kursbeginn (JPG)
- Video-Tutorial 1 <u>Wie richte ich ein Event ein</u> (MP4)
- Video-Tutorial 2 <u>Wie schicke ich eine Mail mit den Zugangsdaten an die Teilnehmenden</u> (MP4)
- Video-Tutorial 3 Wie starte ich ein Event und welche Optionen gibt es? (MP4)
- Anleitung zur Installation der Desktop App bzw. Webex Meetings: <u>Windows I MacOS I</u> <u>iOS/iPadOS I Android</u>
- Diverse Anleitungen im WIKI der FU Berlin